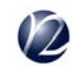

Next Technology

# 画像処理支援ツール

# Image Wizard

インストールマニュアル

株式会社ネクスト・テクノロジー

#### 1. ImageWizard インストール手順

(1) インストーラの起動

#### (A) 製品CDからインストールする場合

- (A)-1 旧バージョンがインストールされている場合は事前にアンインストールしてください。 (2. アンインストール手順参照)
- (A)-2 製品のCDをインストールするパソコンにセットします。(自動的にインストーラが起動します) InstallShield ウィザード

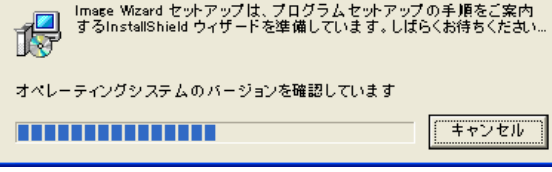

※パソコンの環境によっては自動起動しない場合があります その場合は、エクスプローラでCDドライブを開き、setup.exe をダブルクリックして起動してください。

- (B) WEBからダウンロードした新しいバージョンをインストールする場合
  - (B)-1 旧バージョンがインストールされている場合は事前にアンインストールしてください。 (2. アンインストール手順参照)
  - (B)-2 ダウンロードしたファイルを解凍します。(解凍時にパスワードが必要になります) 解凍先のフォルダの setup.exe をダブルクリックで起動してください。

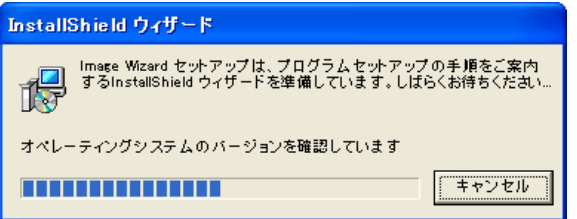

(2) 「Image Wizard - InstallShieldウィザード」

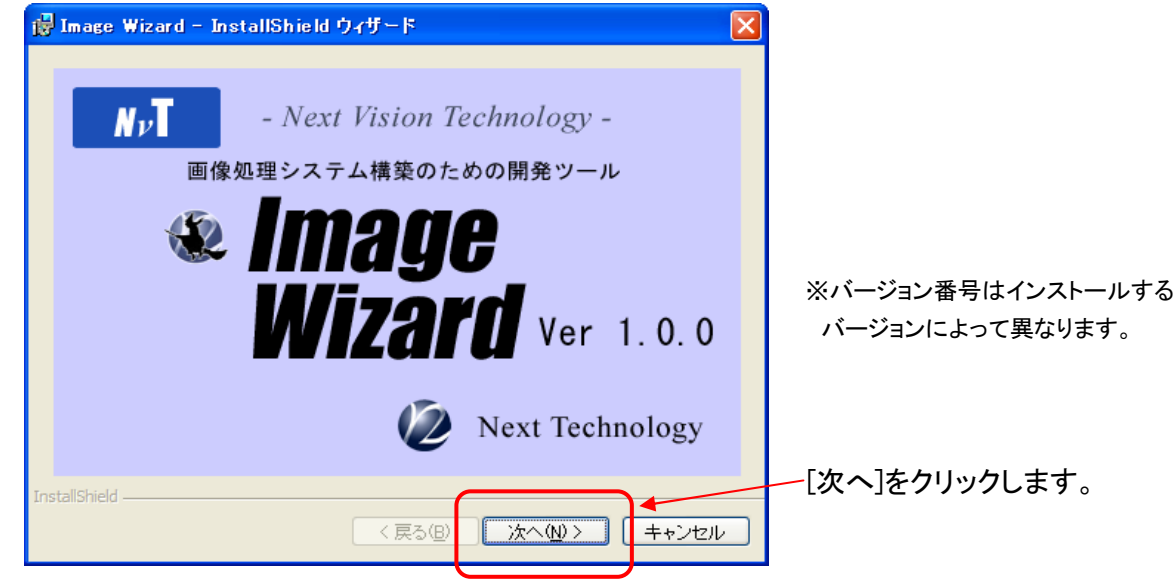

(3) 「Image Wizard用のInstallShieldウィザードへようこそ」

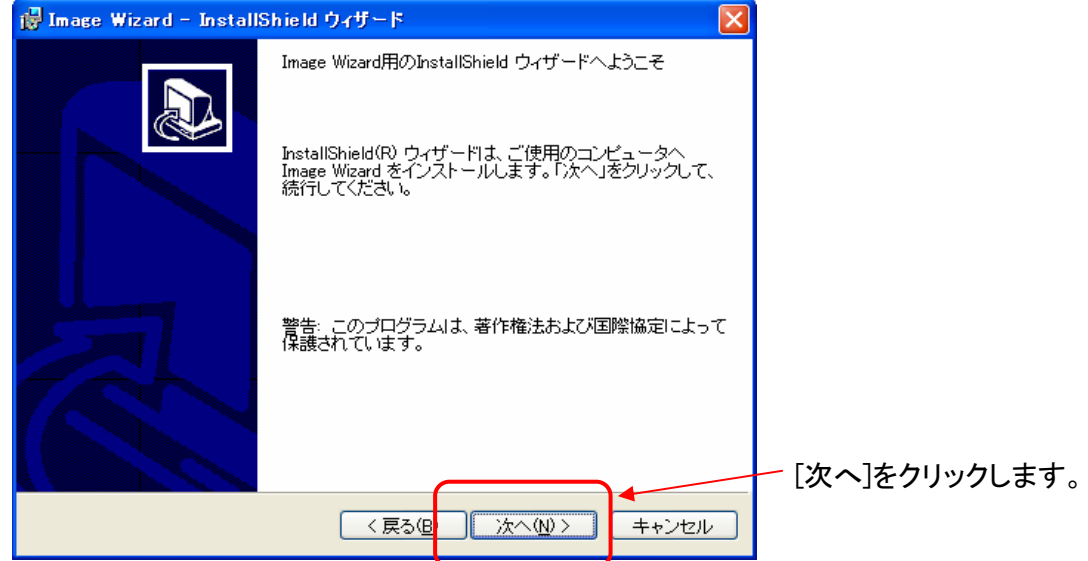

#### (4)「使用許諾契約」

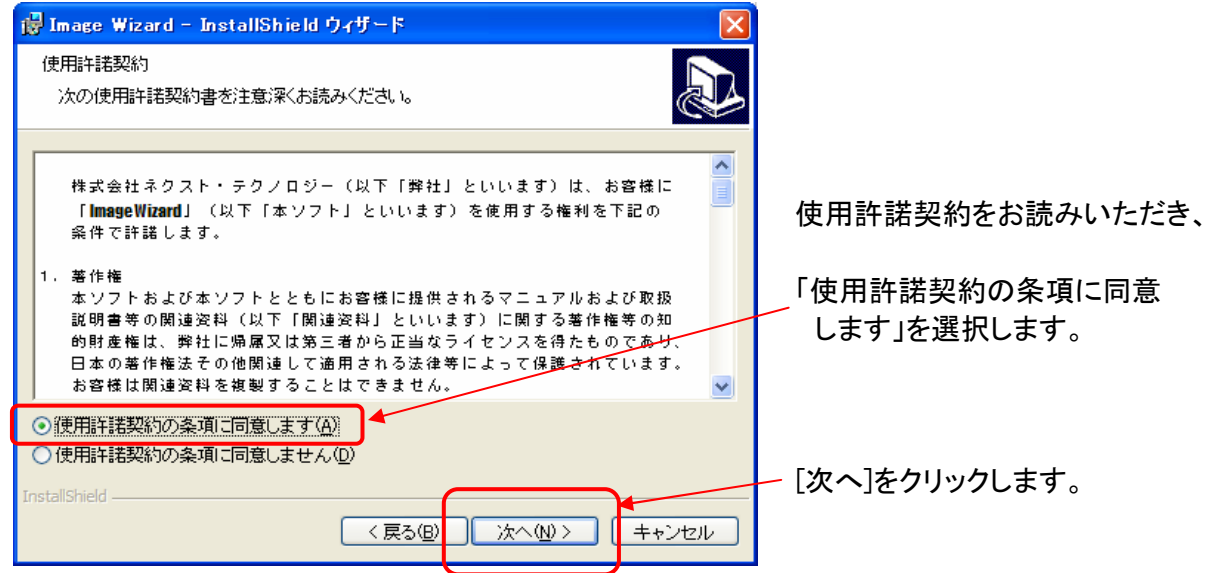

#### (5)「Readme 情報」

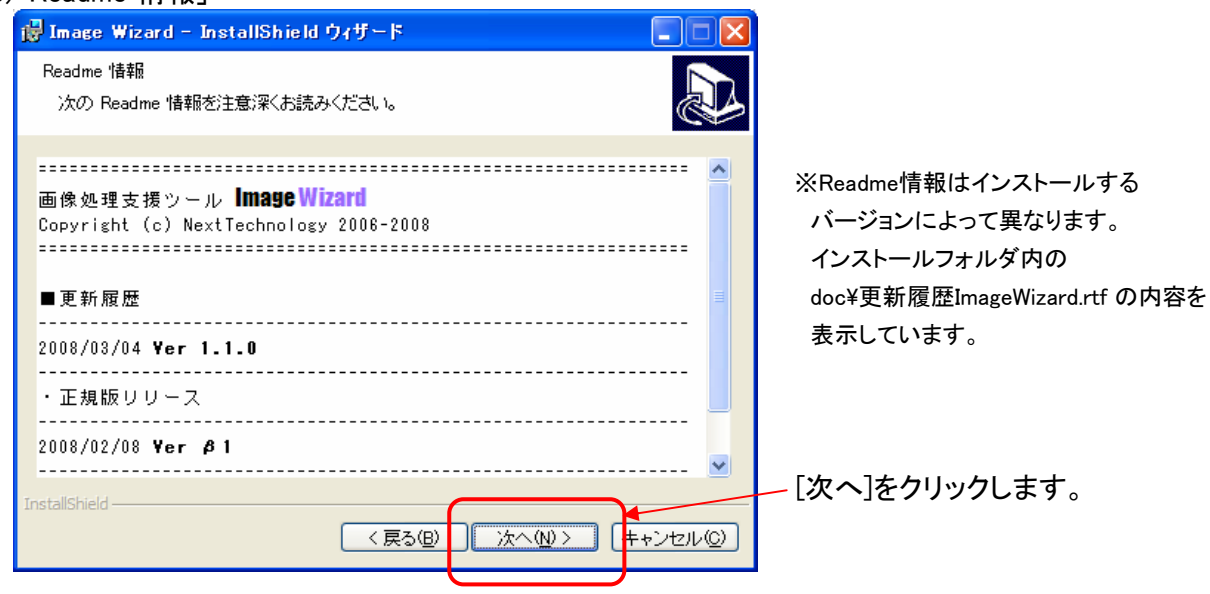

#### (6)「ユーザ情報」

| 📴 Image Wizard - InstallShield ウィザード                                             |                               |
|----------------------------------------------------------------------------------|-------------------------------|
| ユーザ情報<br>情報を入力してください。                                                            |                               |
| ユーザ名( <u>U):</u><br>[Jiser]                                                      | ─ ユーザ名、所属を入力します。              |
| 所属( <u>O</u> ):<br>NextTechnology                                                | アプリケーションをインストールする<br>ザを選択します。 |
| このアプリケーションを次のユーザに対してインストールします:                                                   |                               |
| <ul> <li>○このコンピュータを使用するすべてのユーザ(<u>A</u>)</li> <li>○ user1のみ(<u>M</u>)</li> </ul> |                               |
| InstallShield く戻る(B) 〉 次へ(N) 〉 「キャンセル」                                           | ー [次へ]をクリックします。               |
|                                                                                  |                               |

## (7)「インストール先のフォルダ」

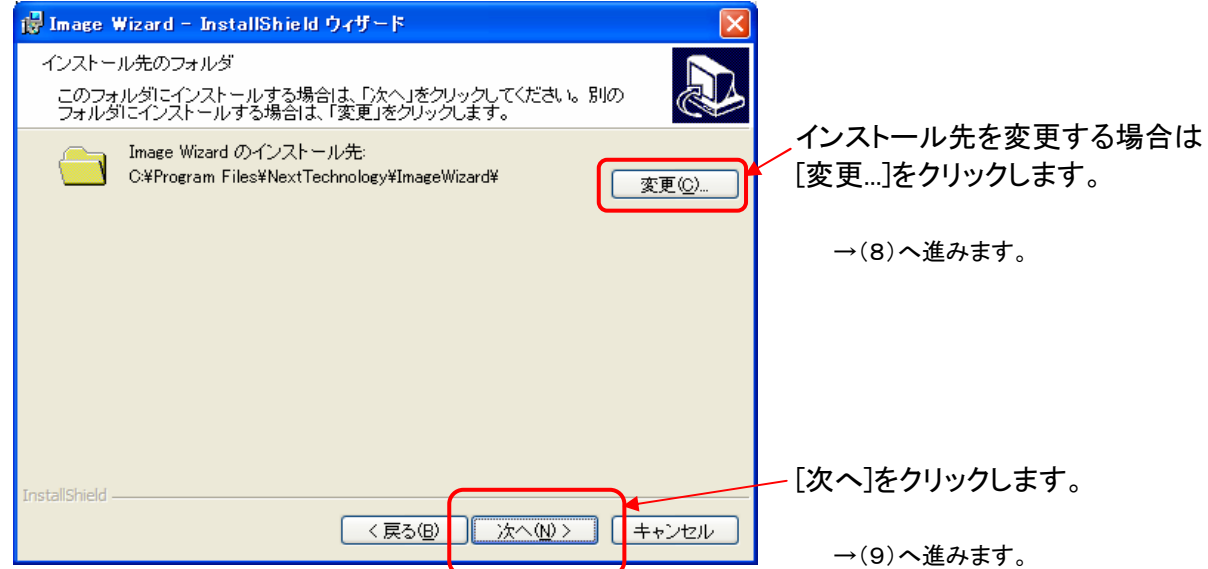

#### (8)「インストール先フォルダの変更」

| 👹 Image Wizard – InstallShield ウィザード         |   |            | インストール先のフォルダ名を  |
|----------------------------------------------|---|------------|-----------------|
| インストール先フォルダの変更                               |   |            | ,入力するか、「探す場所」から |
| インストール先フォルダを参照してください。                        |   |            | /選択します。         |
| 探す場所(上):                                     |   |            |                 |
| 📄 ImageWizard                                | * | <b>£</b> 💣 |                 |
|                                              |   |            |                 |
|                                              |   |            |                 |
|                                              |   |            |                 |
|                                              |   |            |                 |
|                                              |   |            |                 |
| フォルダ名(E):                                    |   |            |                 |
| C:¥Program Files¥NextTechnology¥ImageWizard¥ |   |            | [OK]をクリックします。   |
| InstallShield                                |   |            |                 |
|                                              |   | キャンセル      | →(7)へ戻ります。      |
|                                              |   |            |                 |

(9)「プログラムをインストールする準備ができました…」

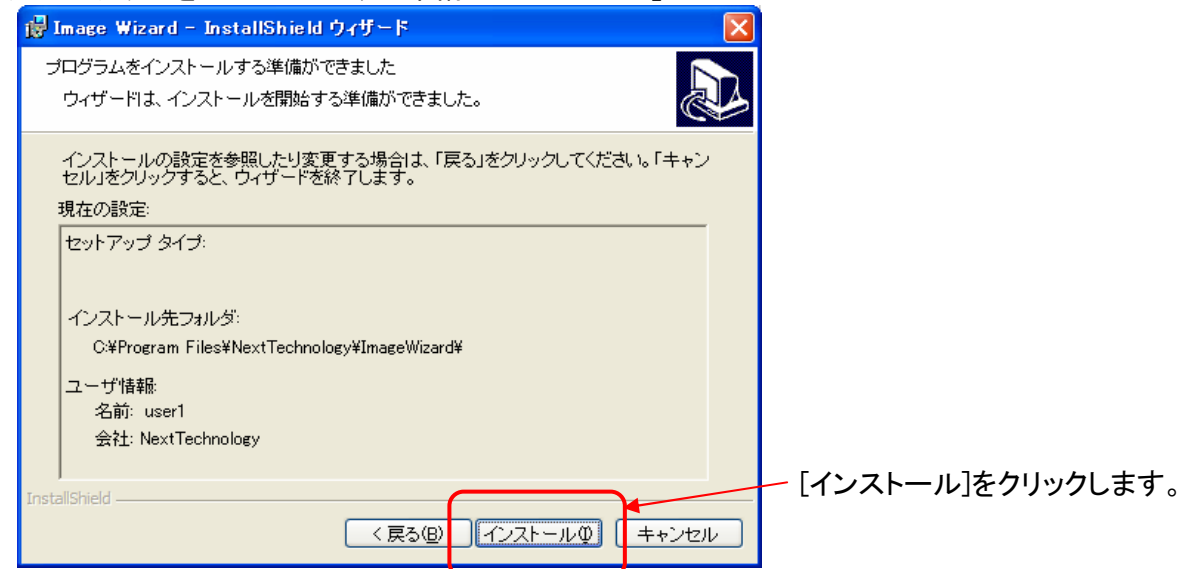

## (10)「ImageWizard をインストールしています」

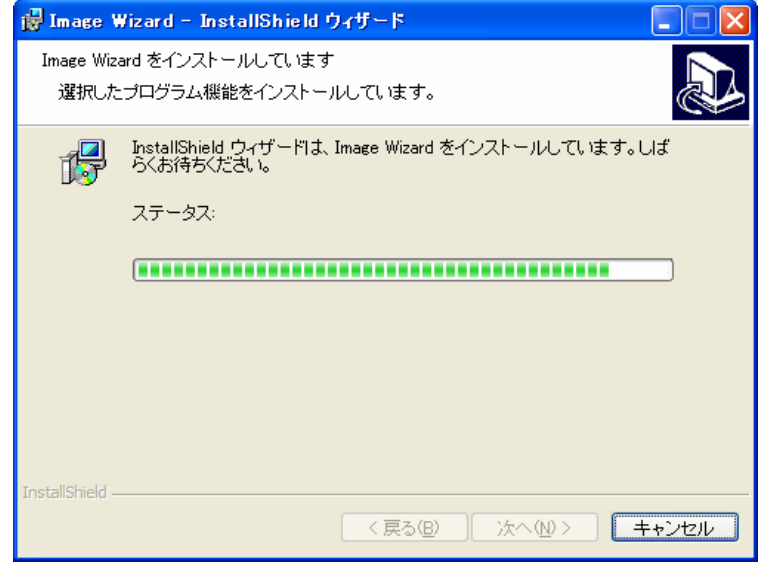

しばらくお待ち下さい。

# (11)「InstallShield ウィザードを完了しました」

| 🙀 Image Wizard - Install | Shield ウィザード 🛛 🗙                                                                     |
|--------------------------|--------------------------------------------------------------------------------------|
|                          | InstallShield ウィザードを完了しました                                                           |
|                          | InstallShield ウィザードは、Image Wizard を正常にインストー<br>ルしました。「完了」をクリックして、ウィザードを終了してくださ<br>い。 |
|                          |                                                                                      |
|                          |                                                                                      |
|                          | < 戻る(B) <b>売了(F)</b> キャンセル                                                           |

(12) マイクロテクニカ製キャプチャボードのドライバをセットアップします。(カメラを使用する場合のみ)

マイクロテクニカ製ボードのインストール資料を参照ください。 ドライバインストール後、ドライバCDに入っている「mtpcidma.dll」をImageWizardの インストールフォルダにコピーしてください。 (mtpcidma.dllはマイクロテクニカ サンプルプログラムのフォルダにあります)

※インストール後は、スタートメニューのすべてのプログラム、NextTechnology、ImageWizard をクリックする事で インストールしたフォルダを開く事ができます。

※再インストールする場合は一旦、アンインストールしてください。

#### 2. アンインストール手順

- (1) コントロールパネルの「プログラムの追加と削除」を開きます。
- (2) 一覧の中から「Image Wizard」を選択し、[削除]ボタンをクリックします。